## How to Join Zoom on iPad

1. Open Zoom app С 28  $\overline{\mathbb{C}}$ . 0 P 🗖 🌸 🖾 2. Click "join a meeting" Start a Meeting Start or join a video meeting on the go

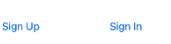

3. Type in your class's meeting ID number and type your name where it says "fullname" and pres "join"

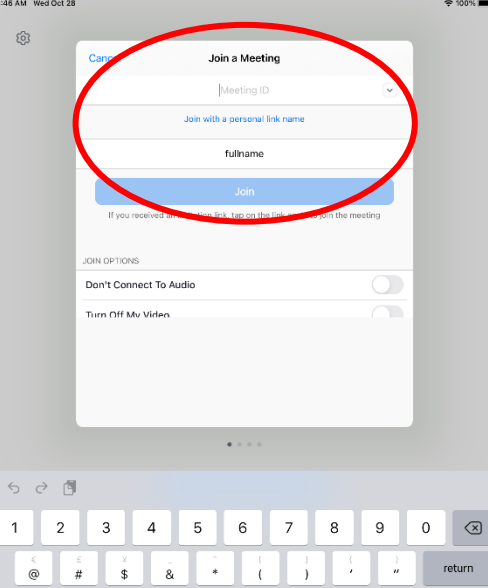

4. Click "OK" then "Join with audio"

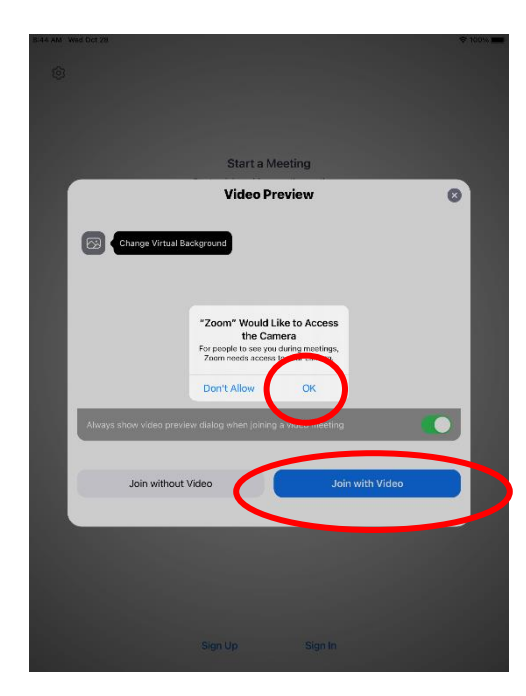

5. Click "OK"

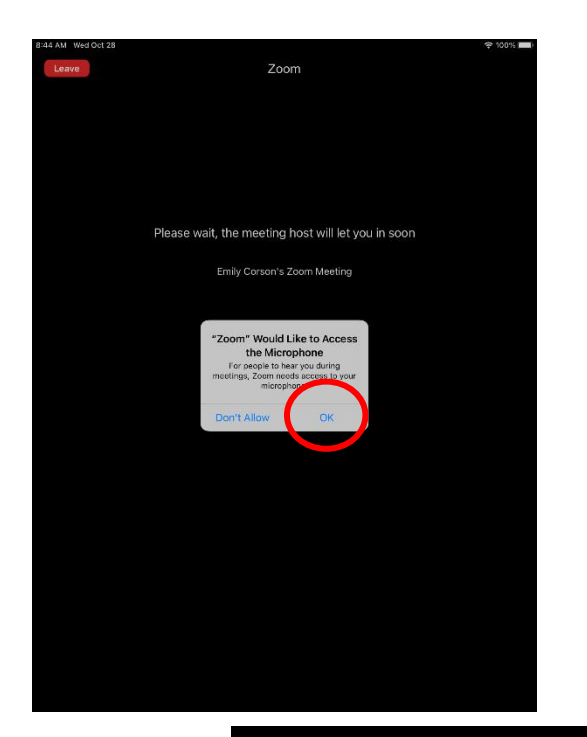

6. Click "Call over internet"

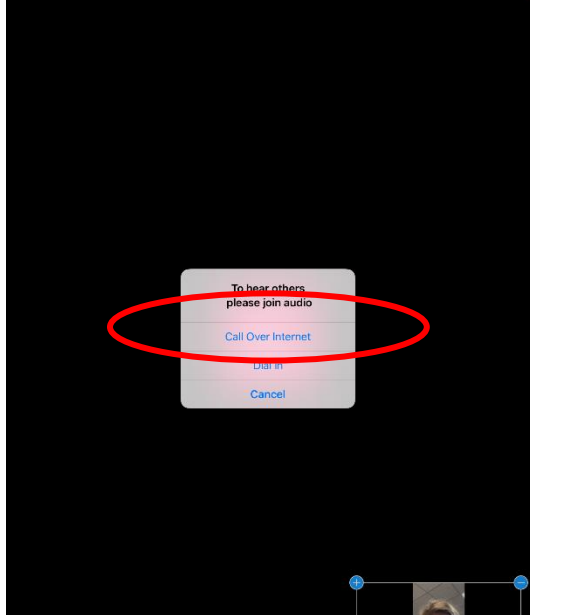